#### **NIGHTHAWK** PRO GAMING

# Installatiehandleiding

Nighthawk SX10 Pro Gaming 10-Gigabit/Multi-Gigabit switch (GS810EMX)

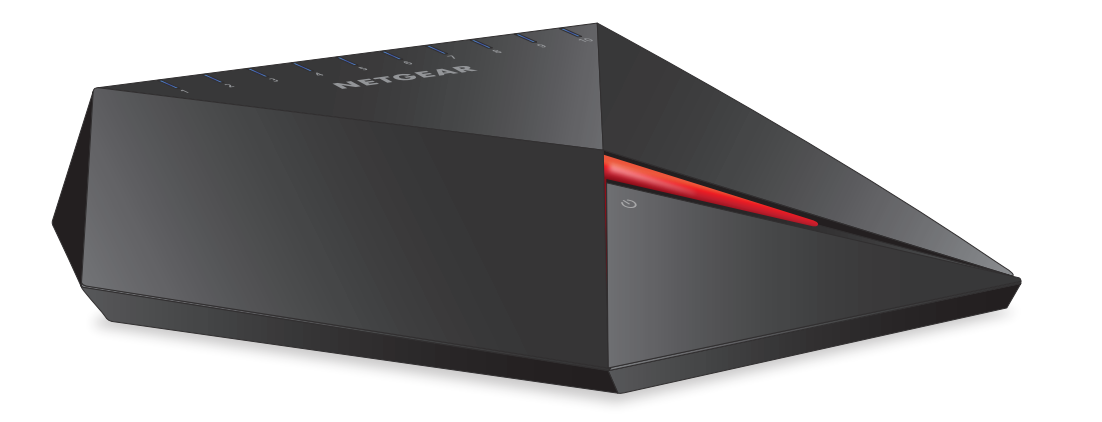

## Sluit de switch aan op uw netwerk

Gebruik voor Gigabit-verbindingen een Ethernet-kabel van categorie 5e (Cat 5e) of hoger met RJ-45-aansluitingen.

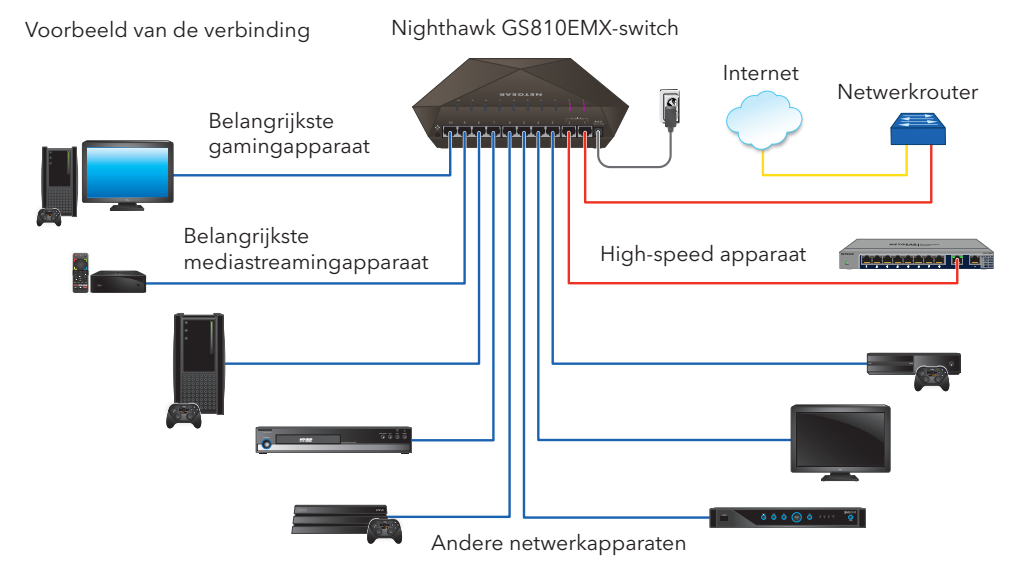

- 1. Sluit LAN-poort 1 (UPLINK) van de switch aan op de LAN-poort van een router die met internet is verbonden.
- 2. Sluit uw gameconsole aan op poort 10, uw high-speed apparaat op poort 2, en alle andere apparaten (inclusief extra gameconsoles en streamingapparaten) op de overgebleven poorten 3-9.
- 3. Sluit de netvoedingsadapter aan op de switch.

Het netvoedingslampje aan de bovenkant van de switch brandt en de poortlampjes voor de aangesloten apparaten branden ook.

De volgende tabel beschrijft de netwerkkabels die u kunt gebruiken voor de switch-verbindingen en de snelheden die deze kabels kunnen ondersteunen tot maximaal 100 meter.

#### Snelheid

100 Mbps

1 Gbps, 2,5 Gbp 10 Gbps

De poortlampjes geven de verbindingssnelheid weer voor ingeschakelde apparaten die zijn aangesloten op de switch. De standaardkleuren van de poortlampjes en de bijbehorende snelheden zijn weergegeven in de onderstaande tabel.

Standaardkleu

\* Door klant configureerbare kleuren

Raadpleeg voor informatie over het aanmelden bij de switch en het aanpassen van de kleuren van het poortlampje de Gebruikershandleiding van de Nighthawk SX10 Pro Gaming Switch, beschikbaar op www.netgear.com/support.

#### NETGEAR

## Kabels en snelheden

|              | Type kabel                                 |
|--------------|--------------------------------------------|
|              | Categorie 5 (Cat 5) of een hogere waarde   |
| os of 5 Gbps | Categorie 5e (Cat 5e) of een hogere waarde |
|              | Categorie 6A (Cat 6A) of een hogere waarde |

## Verbindingssnelheid poortlampje

| ren poortlampje * | Verbindingssnelheid |
|-------------------|---------------------|
|                   | 1G                  |
|                   | 2,5G                |
|                   | 5G                  |
|                   | 10G                 |

## Toegang krijgen tot de switch

Zorg voor toegang tot de switch ervoor dat u de nieuwste firmwareversie op uw apparaat hebt. Ga voor documentatie, firmware, software of andere bestanden naar www.netgear.com/support.

### Toegang krijgen tot een switch via een Windows-computer

- 1. Open Windows Explorer (Windows Verkenner).
- 2. Klik op de koppeling **Network** (Netwerkcentrum).
- 3. Als u hierom wordt gevraagd, zet u de functie Network Discovery (Netwerkdetectie) aan.
- 4. Zoek de switch in het netwerk.
- 5. Dubbelklik op **Nighthawk SX10 (xx:xx:xx:xx:xx)** (waarbij 'xx:xx:xx:xx:xx: het MAC-adres van de switch is). De aanmeldingspagina van de webbeheerinterface wordt geopend.
- 6. Voer het standaardwachtwoord van de switch in, namelijk **password**. De startpagina geeft het IP-adres van de switch weer.

### Toegang krijgen tot de switch via de NETGEAR Discovery Tool

Met behulp van de NETGEAR Switch Discovery Tool kunt u de switch in uw netwerk ontdekken en hebt u toegang tot de lokale browserinterface van de switch vanaf een Mac of een 64-bits Windows-computer. Download de Switch Discovery Tool vanaf netgear.com/support/product/netgear-switch-discovery-tool.aspx.

Opmerking: Als er zich een installatieprobleem voordoet of u geen switch kunt detecteren, dient u de firewall, internetbeveiliging of antivirusprogramma's mogelijk tijdelijk uit te schakelen. Zorg ervoor dat u de beveiligingsfuncties op uw computer weer inschakelt nadat de switch is geïnstalleerd en gedetecteerd.

Zie de gebruikershandleiding van de GS810EMX-switch voor meer informatie over hoe u toegang kunt krijgen tot de switch via de NETGEAR Discovery Tool.

Mei 2018

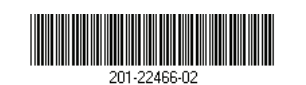

© NETGEAR, Inc., NETGEAR en het NETGEAR-logo zijn handelsmerken van NETGEAR, Inc. Alle overige handelsmerken worden alleen gebruikt voor referentiedoeleinden.

#### Toegang krijgen tot de switch via de mobiele NETGEAR Insight-app

Tijdens de eerste installatie moet u de switch met een WiFi-netwerk verbinden, zodat u toegang kunt krijgen tot de switch vanaf uw mobiele apparaat via een lokale WiFi-verbinding.

1. Ga met uw mobiele apparaat met iOS of Android naar de app store, zoek op NETGEAR Insight en download de app.

App Store

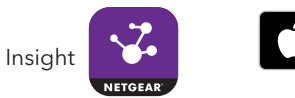

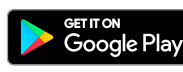

- 2. Sluit het mobiele apparaat aan op het WiFi-netwerk van het access point dat is aangesloten op de switch.
- 3. Open de NETGEAR Insight-app op uw mobiele apparaat.
- 4. Als u geen NETGEAR-account hebt, tikt u op CREATE MYNETGEAR AC-COUNT (MYNETGEAR-ACCOUNT MAKEN) en volgt u de instructies op het scherm.
- 5. Om u aan te melden bij uw NETGEAR-account, tikt u op **Log in** (Aanmelden) en voert u uw gegevens in.
- 6. Geef een naam voor uw netwerk en een beheerderswachtwoord voor het apparaat op dat geldt voor alle apparaten die u aan dit netwerk toevoegt.
- 7. Klik op de knop **NEXT** (VOLGENDE).
- 8. Voeg de switch toe via één van de volgende opties:
  - Voer het serienummer in
  - Scan de barcode
  - Scan uw netwerk

Opmerking: Mogelijk wordt u gevraagd om de switch te verbinden met de netvoeding en een uplink. Omdat u dit al hebt gedaan (zie Sluit de switch aan op uw netwerk), tikt u op deze pagina's op de knop **NEXT** (VOLGENDE).

De NETGEAR Insight-app zoekt de switch en registreert deze in het netwerk dat u in stap 6 hebt opgegeven. Als de app de switch niet kan vinden, moet u zorgen dat het mobiele apparaat en de switch op hetzelfde WiFi-netwerk zijn aangesloten.

## Ondersteuning

Bedankt voor het aanschaffen van dit NETGEAR-product. U kunt naar www.netgear.com/support gaan om uw product te registreren, ondersteuning aan te vragen, toegang te krijgen tot de nieuwste downloads en gebruikershandleidingen en om lid te worden van onze community. We raden aan dat u uitsluitend gebruikmaakt van officiële NETGEARondersteuningsbronnen.

De actuele EU-conformiteitsverklaring vindt u op http://kb.netgear.com/11621.

Voor informatie over de naleving van wettelijke voorschriften gaat u naar http://www.netgear.com/about/regulatory/.

Gebruik dit apparaat niet buitenshuis. Als u kabels of apparaten buitenshuis aansluit, zie http://kb.netgear.com/000057103 voor veiligheids- en garantieinformatie.

Neem het document over de naleving van wettelijke voorschriften door voordat u de netvoeding aansluit.

NETGEAR, Inc. 350 East Plumeria Drive San Jose, CA 95134, VS

9. Selecteer de switch in de NETGEAR Insight-app en tik op de link **Visit Web** Interface (Ga naar webinterface).

De aanmeldingspagina van de lokale browserinterface wordt geopend.

10. Voer het wachtwoord van de switch in.

Het standaardwachtwoord is password. Het wachtwoord is hoofdlettergevoelig. De startpagina wordt weergegeven.